# TaxPassApp.com Job Aid

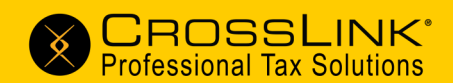

### TAXPASSAPP.COM IS NOW ONLINE!

TaxPassApp.com is a dedicated mobile site for your clients to enter their personal information, upload tax documents, enter income information, and track their tax return.

Best of all, information entered on TaxPassApp.com transfers securely to your CrossLink software!

Follow the steps below to start using TaxPassApp.com this tax season.

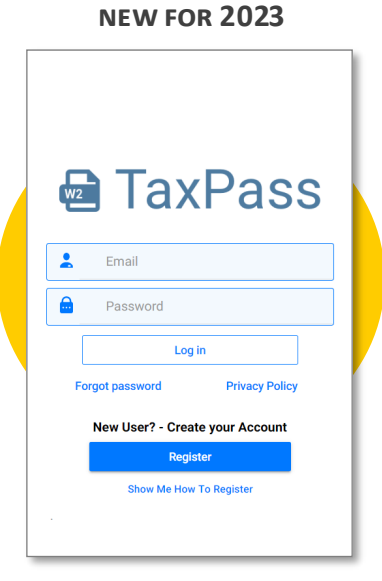

TAXPASSAPP.COM WEBSITE (TaxPass mobile app is no longer required)

### 1. Generate your TaxPass ID (QR Code)

This process is quick, simple, and only needs to be performed once. Once a TaxPass ID is generated for your tax office, you're good to go.

### If using CrossLink Desktop:

- 1. Log in to your account on CrossLinkTax.com
- 2. Go to Support > Mobile Site Management
- 3. Click + (under QR Code column) to generate your TaxPass ID (TaxPass IDs can be generated for each office with a unique Desktop User ID)
- 4. If desired, you can upload your office logo that will display on TaxPassApp.com

### If using CrossLink Online:

- 1. Log in to <u>CrossLinkOnline.com</u> and navigate to your office Dashboard
- 2. Click Office Settings and then click TaxPass Application
- 3. Click Generate TaxPass ID
- 4. If desired, you can upload your office logo that will display on TaxPassApp.com, and enter an email address to receive a notification when a client submits information on TaxPassApp.com

## 2. Start using TaxPassApp.com

Once your office has a TaxPass ID, you're ready to start receiving data from TaxPassApp.com. Your clients will be required to type your TaxPass ID (or scan the QR code) when they register to use TaxPassApp.com.

You are welcome to share your TaxPass ID (or QR code image) with anyone that plans on using TaxPassApp.com.

#### What can your clients do on TaxPassApp.com?

- Start the tax return remotely
- Scan IDs to populate address information
- Take pictures of important documents
- Submit the data to your CrossLink software
- Capture signatures (once return is finished)
- Keep track on their tax return status and refund

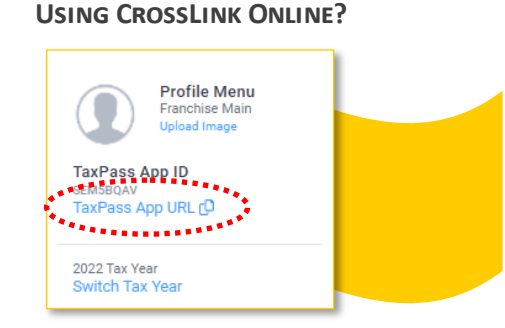

Profile menu allows you to COPY the TaxPass URL for easy sharing.

| 2022 Tax Year Help                                          | 2022 Tax Year Help                                                                                 |
|-------------------------------------------------------------|----------------------------------------------------------------------------------------------------|
| Tax Return Progress                                         | Dependent(s)     Add +       No dependent(s)                                                       |
| BEGIN                                                       | W-2(s) Add +                                                                                       |
| Tax Return                                                  | No manually entered W-2(s)                                                                         |
| Check Status of Submitted Return<br>or<br>Create New Return | *If you took a picture of your W-2(s) it will appear in the documents area. Tax Office Information |
| Check Status New Return                                     | Office EZ Income Tax                                                                               |
|                                                             | Address PALANTINE, IL 60074                                                                        |
| Client Data                                                 | Preparer Reyes, Rober                                                                              |
| Bert Banderas<br>Taxpayer Information                       | Phone (847)991-3939                                                                                |
| Tax Return Documents Message Account                        | Tax Return Documents Message Account                                                               |

### 3. Import TaxPassApp data to your CrossLink software

Once a client submits data using TaxPassApp.com, you can import the tax return data to your CrossLink software and finalize / e-file the tax return.

#### CrossLink Desktop:

• Click TaxPass Retrieval on the Work In Progress Summary

| CrossLink 2023 1040 Returns                                                         |                  | - ð ×                                       |  |  |  |
|-------------------------------------------------------------------------------------|------------------|---------------------------------------------|--|--|--|
| 040 Returns Business Returns Web Site Bing IRS.gov                                  |                  |                                             |  |  |  |
| atabase <u>S</u> etup <u>U</u> tility <u>R</u> eports <u>C</u> ommands <u>H</u> elp |                  |                                             |  |  |  |
| Jdd New Iransmit Lookup Quick Payments Chat                                         | Refund Calc Exit | CROSSLINE     Professional Tax Solution     |  |  |  |
| User Id: 23806 (C)                                                                  | Tax Year: 2022   | Version: 2023.004                           |  |  |  |
|                                                                                     | Work In Prog     | ress Summary                                |  |  |  |
| Tax Returns                                                                         |                  | Transmit Oueue                              |  |  |  |
| Select a Return                                                                     | 3                | Transmit to Central Site 7                  |  |  |  |
| Status Summary List                                                                 |                  | Recover from Archive                        |  |  |  |
| Management Dashboard                                                                |                  |                                             |  |  |  |
| Training Returns                                                                    | 1                | Exceptions/Rejects                          |  |  |  |
| TaxPass Retrieval                                                                   |                  | Fed Rejects                                 |  |  |  |
| ************                                                                        |                  | State Refused and Rejects                   |  |  |  |
| Printing Queue                                                                      |                  | Fed Refused                                 |  |  |  |
| Checks, Registers, and Activation                                                   |                  | Fed/State Alerts                            |  |  |  |
| Tax Returns                                                                         |                  | Verify Retrieved / Feeder Returns           |  |  |  |
| Proformas                                                                           |                  | Pending Remote Signatures                   |  |  |  |
| Federal Acknowledgement Letters                                                     |                  | Completed Remote Signatures                 |  |  |  |
| State Acknowledgement Letters                                                       |                  |                                             |  |  |  |
|                                                                                     |                  | Quick Reports                               |  |  |  |
| Other Items                                                                         |                  | Text Message                                |  |  |  |
| Software Updates                                                                    |                  | Reminder Report                             |  |  |  |
| Secure E-Mail [1 New]                                                               | 1                | Checks Ready                                |  |  |  |
| Bulletins                                                                           |                  | Economic Recovery Rebate                    |  |  |  |
| Today's Appointments                                                                |                  | Fees Paid                                   |  |  |  |
| Backup Returns                                                                      | 3                |                                             |  |  |  |
| TextLink Plus Inbound                                                               |                  |                                             |  |  |  |
| TaxPass Messages                                                                    |                  | © Creed ink Professional Tax Solutions 2022 |  |  |  |
|                                                                                     |                  | © CrossLink Professional Tax Solutions 2022 |  |  |  |
|                                                                                     |                  |                                             |  |  |  |

#### CrossLink Online:

• While viewing the office Tax Returns area, click ▼ (next to New Return +) and then click Import Mobile Returns

| Exit To N            | Exit To My Dashboard / Office OFFICE NAME |             |   |                  |                                     |              |                 |                                        |  |  |  |
|----------------------|-------------------------------------------|-------------|---|------------------|-------------------------------------|--------------|-----------------|----------------------------------------|--|--|--|
| YOUR<br>LOGO<br>HERE |                                           | Search      |   |                  |                                     |              | ?               | Help Profile Menu -<br>Tax Year 2022 - |  |  |  |
| á                    | Dashboard                                 |             |   |                  |                                     |              |                 |                                        |  |  |  |
| 2                    | Preparers                                 | Tax Returns |   |                  |                                     |              |                 | Clew Return + 👻                        |  |  |  |
|                      | Tax Returns                               | All Returns |   | ✓ Refresh        |                                     |              |                 | Import Mobile Returns                  |  |  |  |
| <b>m</b>             | Calendar                                  | Customize   |   |                  |                                     |              |                 |                                        |  |  |  |
|                      | Secure Messages                           | RETURN ID   | ~ | TAXPAYER NAME 🗸  | SOCIAL SECURITY NUMBER $\checkmark$ | DATE CREATED | ✓ RETURN STATUS | ~                                      |  |  |  |
| 20                   | Checks 🗸                                  | 824186      | * | SANDARS, BERNARD | ххх-хх-6666                         | 12/22/2022   | EF Return       | Open                                   |  |  |  |

Note:

Any pictures and attachments submitted from TaxPassApp.com will be stored in the tax return Document Archive.

2023 Edition

Need additional help? Contact us. 800.345.4337 Support@CrossLinkTax.com